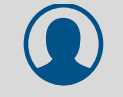

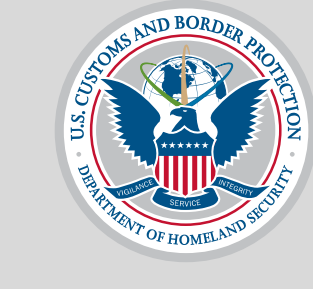

# U.S. Customs and Border Protection

# **CBP One**<sup>™</sup>

Traveler > Air > Request Advance Travel Authorization (Mobile)

V4: September 27, 2022

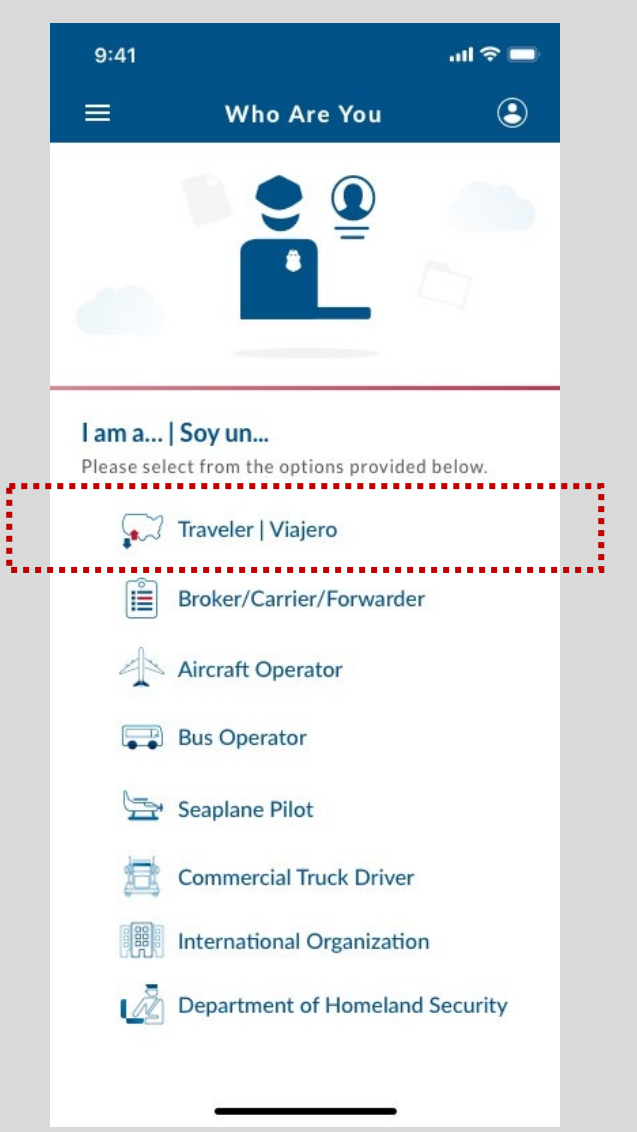

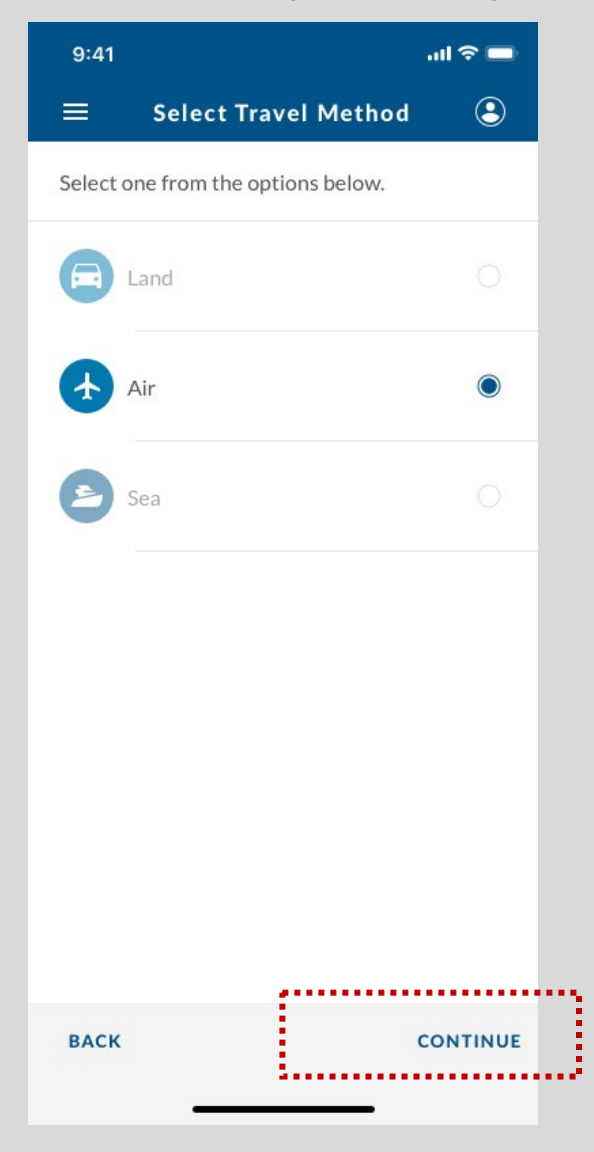

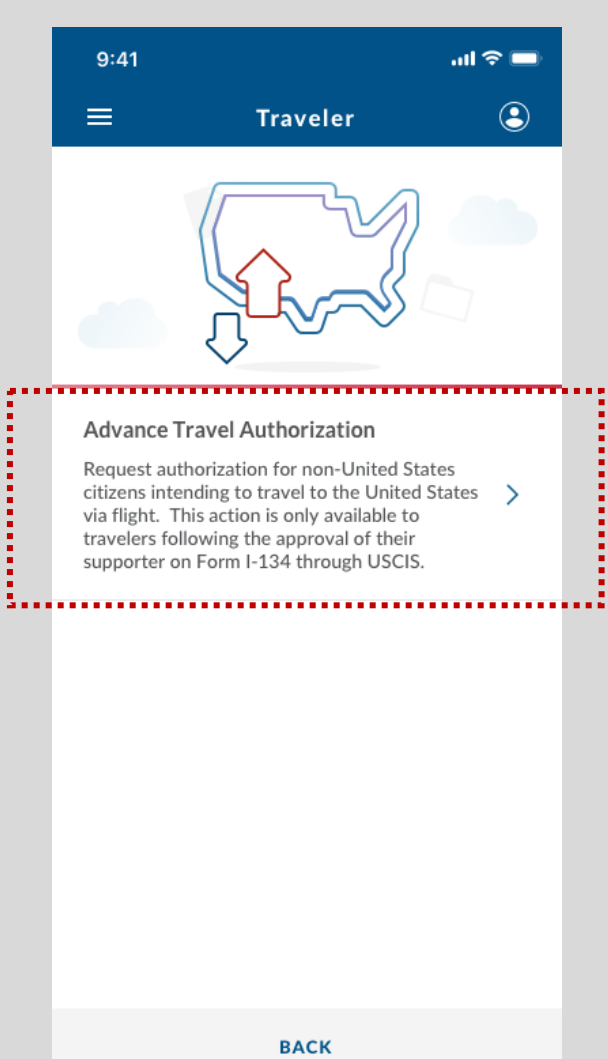

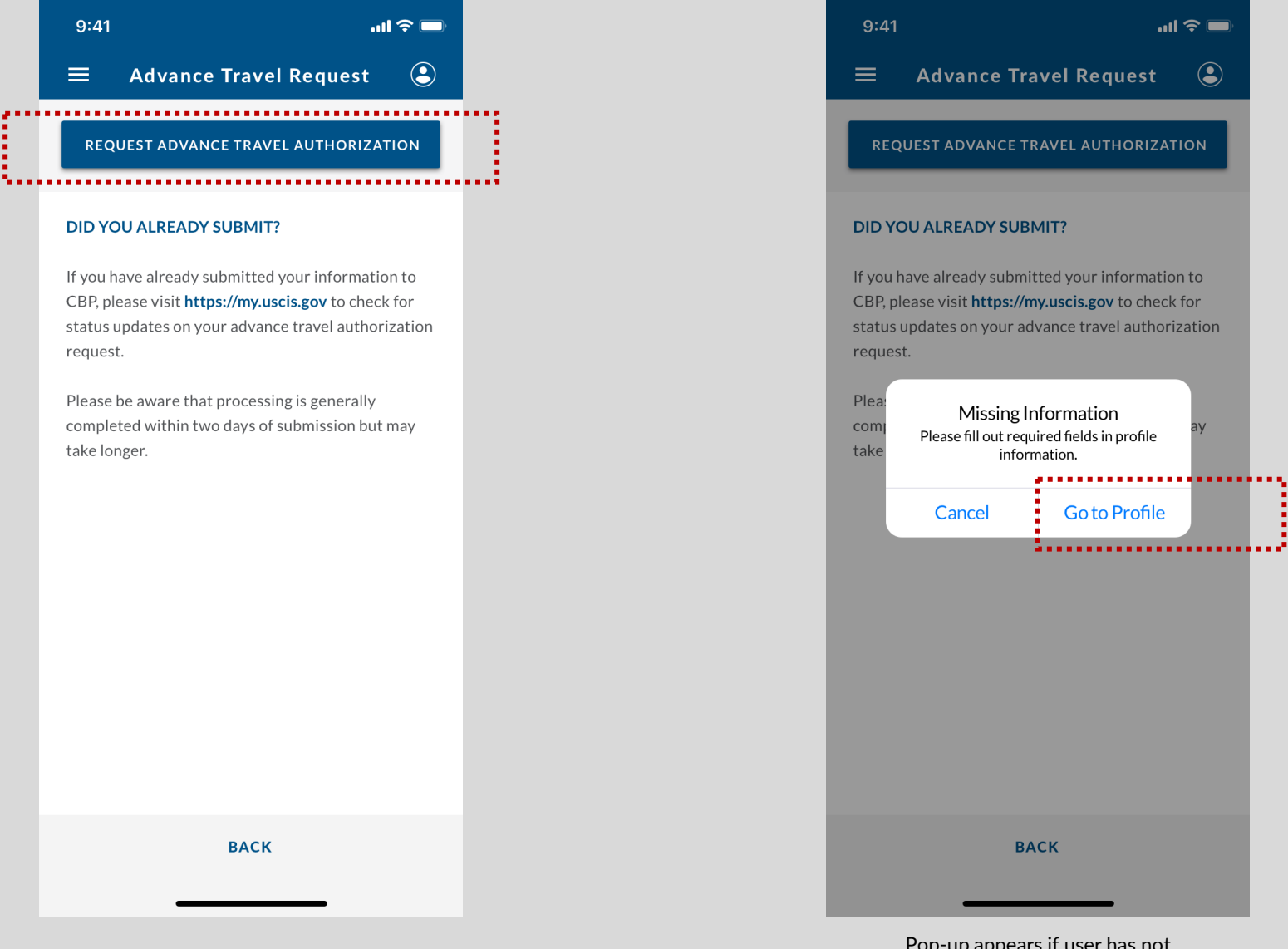

Pop-up appears if user has not filled out profile information prior.

Go to Profile

...| 🗢 🔳

| 9:4  | 1                        | ul 🗢 🗖 |
|------|--------------------------|--------|
|      | Edit Profile Information | ٩      |
| PROF | ILE INFORMATION          |        |
| F    | First Name*              |        |
|      |                          |        |
| L    | .ast Name*               |        |
|      |                          |        |
|      |                          |        |
|      |                          |        |
|      |                          |        |
|      |                          |        |
|      |                          |        |
|      |                          |        |
|      |                          |        |
|      |                          |        |
|      | SAVE                     |        |
|      |                          |        |

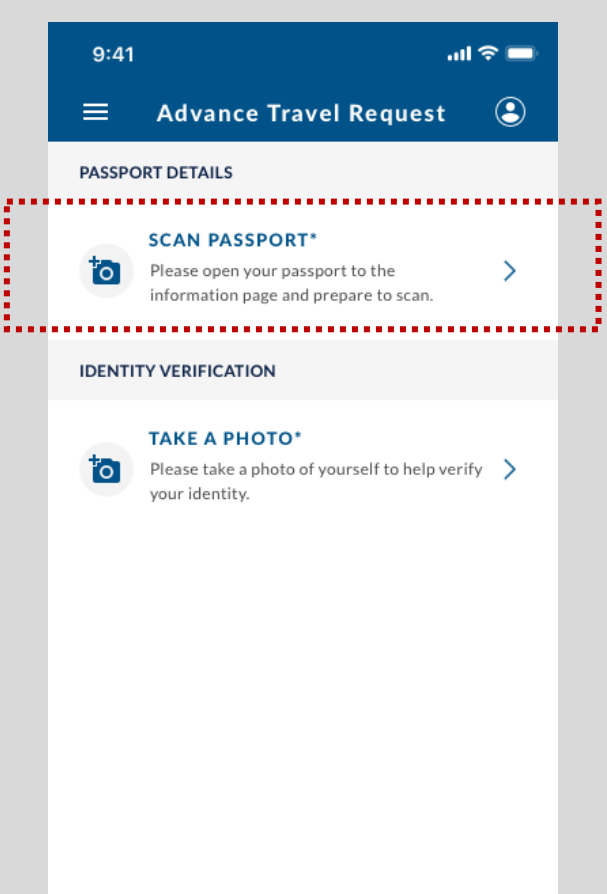

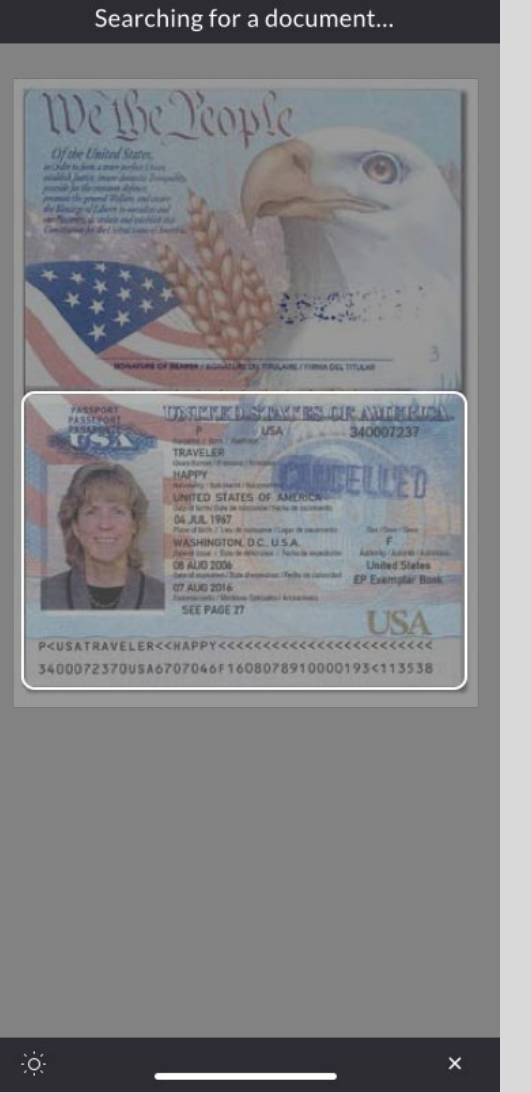

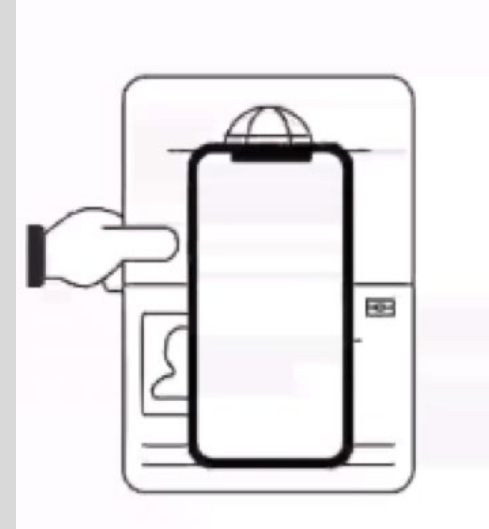

Place the phone on the document please

×

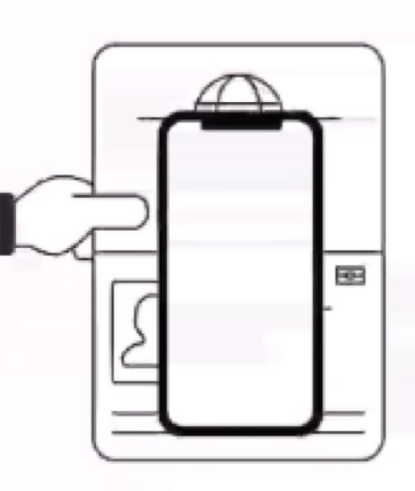

#### ePassport Detected

Please scan your eChip by placing the back of your phone directly on the **last page** of your passport.

×

BACK

CONTINUE

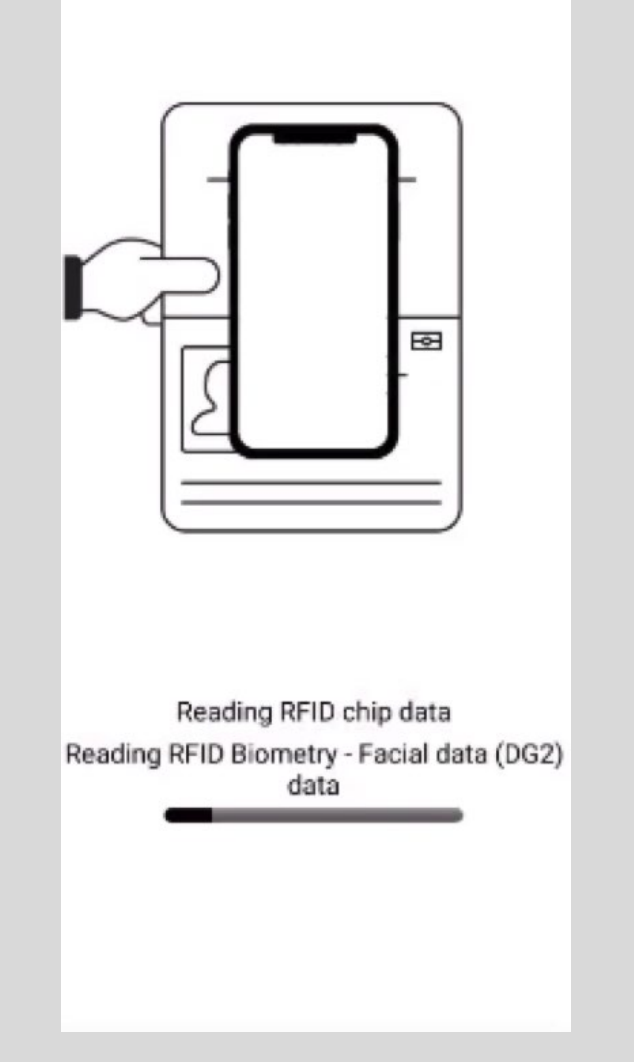

| 9:41   |                                                                                             | al 🗢 🗖   |  |
|--------|---------------------------------------------------------------------------------------------|----------|--|
| ≡      | Advance Travel Request                                                                      |          |  |
| PASSPO | RT DETAILS                                                                                  |          |  |
| 10     | SCAN PASSPORT*<br>Please open your passport to the<br>information page and prepare to scan. | >        |  |
| - Pas  | sport No.*                                                                                  |          |  |
| 12     | 3456789                                                                                     |          |  |
| Dat    | te of Birth*                                                                                |          |  |
| Ju     | July 4, 1776                                                                                |          |  |
| 6      | TAKE A PHOTO*<br>Please take a photo of yourself to help v<br>your identity.                | verify ゝ |  |
| ВАСК   |                                                                                             | ONTINUE  |  |

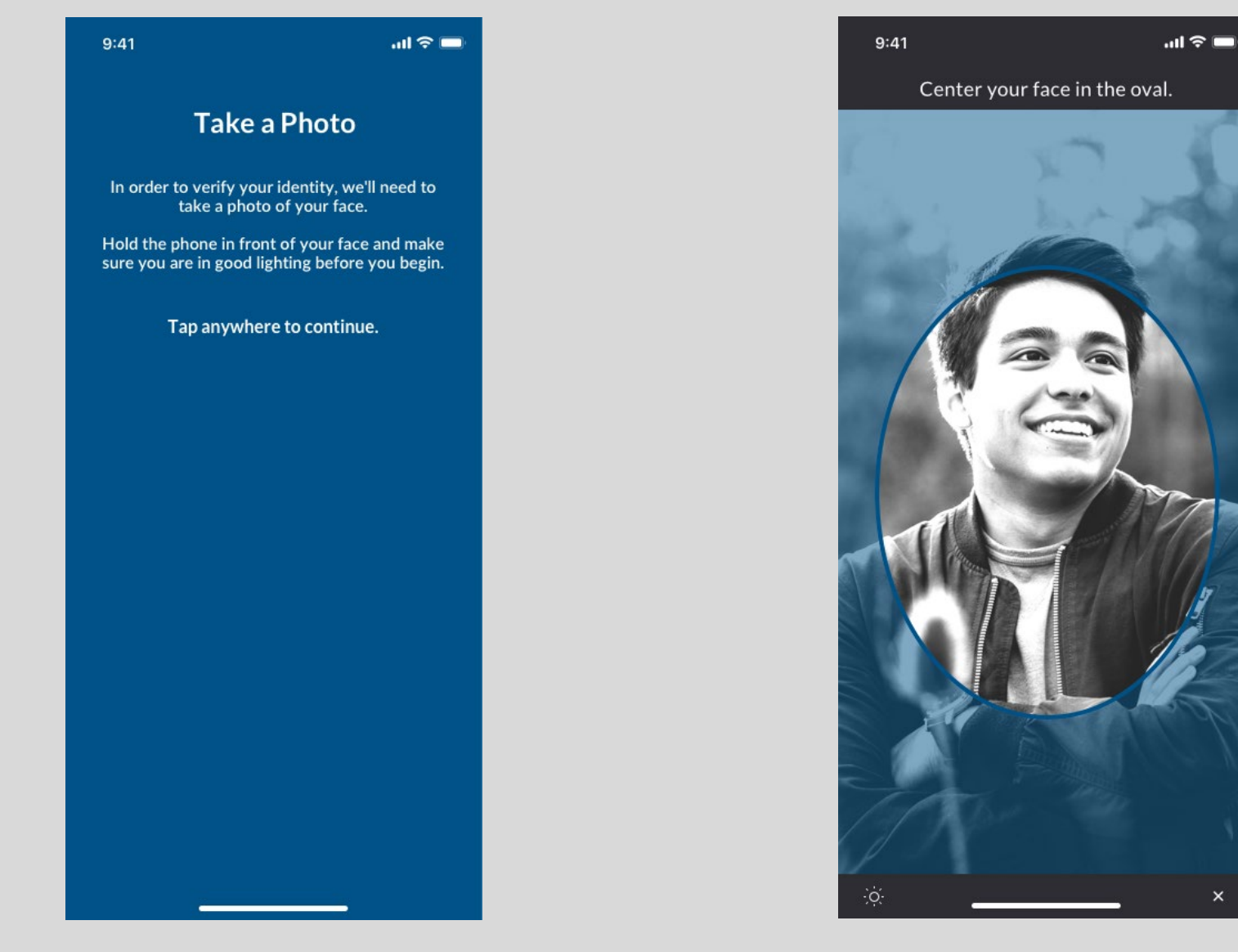

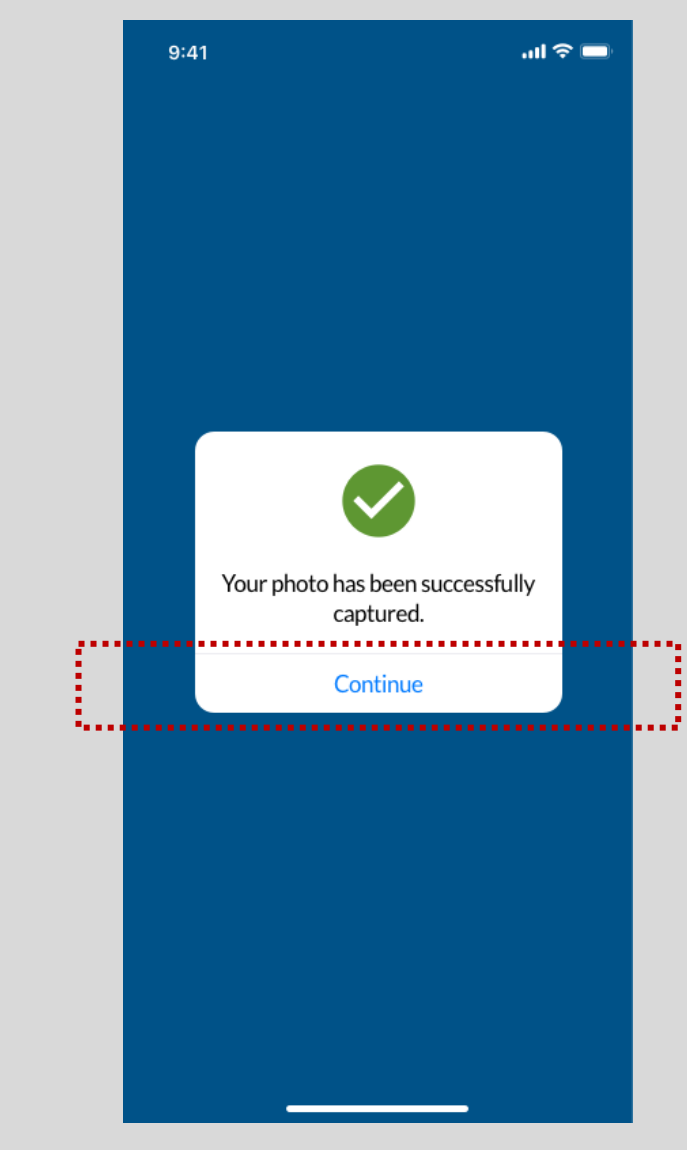

| 9:41       |                                                                    | a                             | 奈 ■    |
|------------|--------------------------------------------------------------------|-------------------------------|--------|
| =          | Advance Trave                                                      | el Request                    | ٩      |
| PASSPO     | ORT DETAILS                                                        |                               |        |
| đ          | SCAN PASSPORT*<br>Please open your passp<br>information page and p | ort to the<br>repare to scan. | >      |
| Pa         | ssport No.*                                                        |                               |        |
| 12         | 23456789                                                           |                               |        |
| Da         | ite of Birth*                                                      |                               |        |
|            |                                                                    |                               |        |
| IDENTI     | TY VERIFICATION                                                    |                               |        |
| to         | TAKE A PHOTO*<br>Please take a photo of y<br>your identity.        | ourself to help ver           | ify >  |
| - CONTRACT |                                                                    |                               |        |
| BACH       | C)                                                                 | co                            | NTINUE |

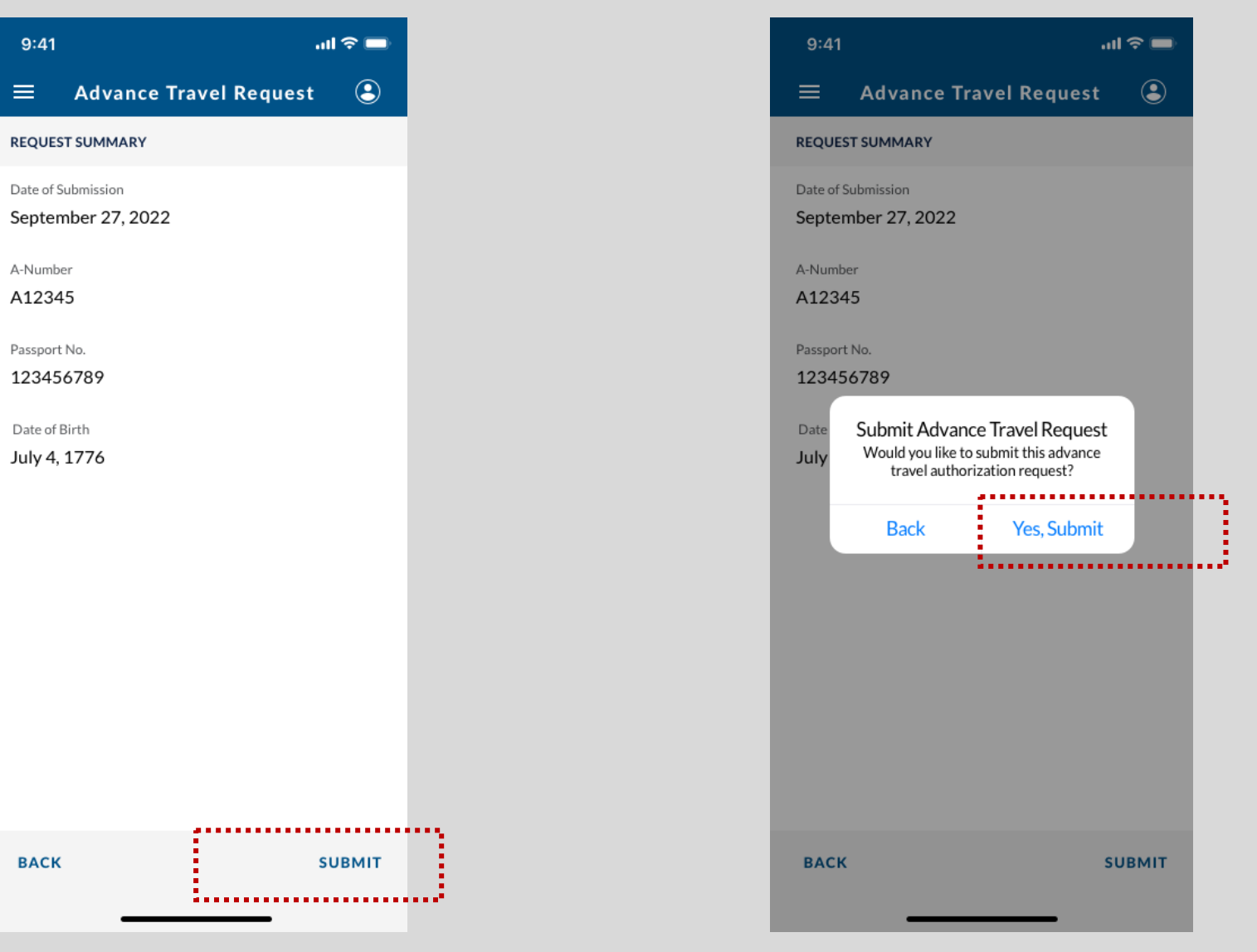

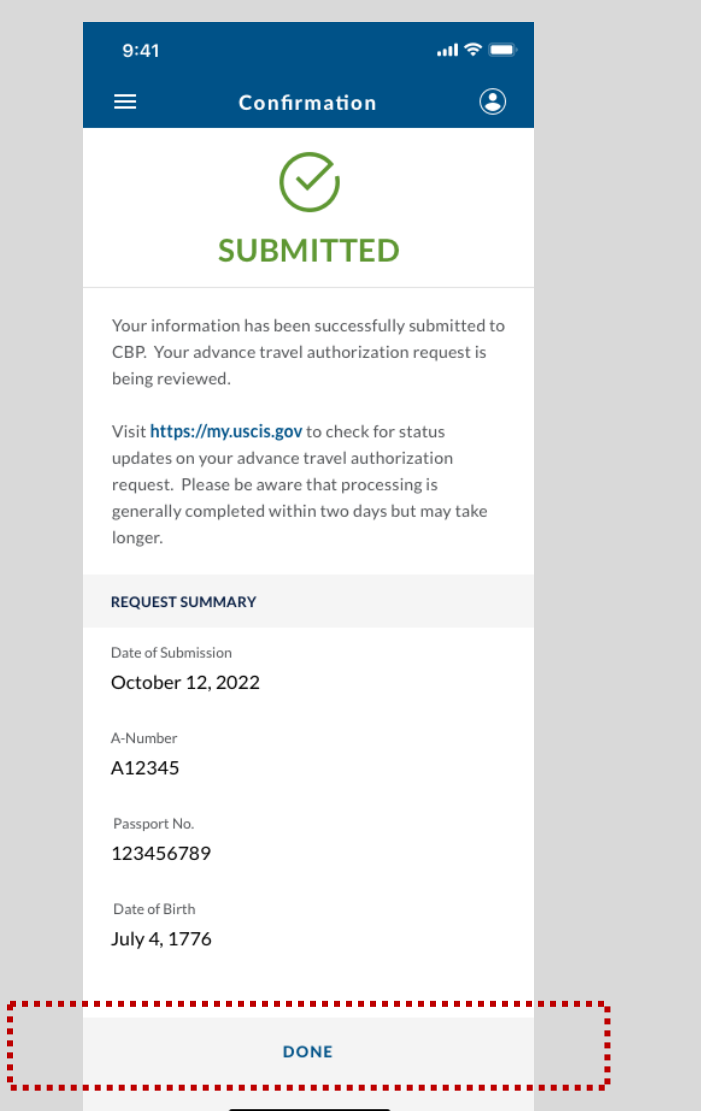

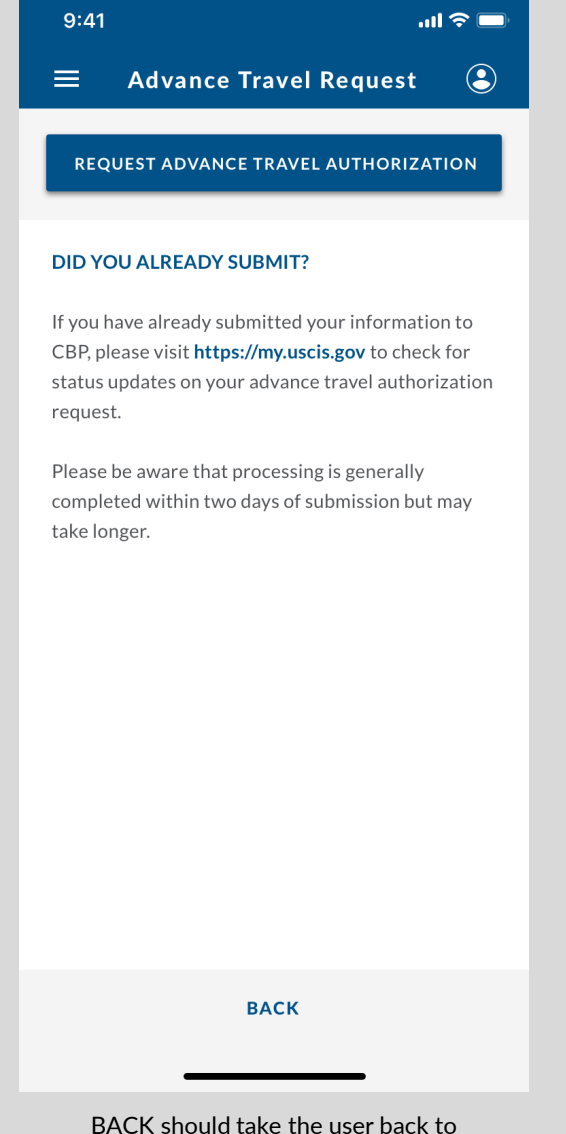

ACK should take the user back to the Air Traveler action list.